# Finančný príspevok na stravovanie v programe EcoSun PAM

Zamestnanec, ktorého zamestnávateľ nezabezpečuje stravovanie vo vlastnom stravovacom zariadení alebo v inom zmluvne dohodnutom stravovacom zariadení, má s účinnosťou od 1.3.2021 možnosť vybrať si medzi stravovacou poukážkou alebo finančným príspevkom na stravovanie.

Záložka Finančný príspevok na stravovanie Vám umožňuje vytvárať zálohy na príspevok viacerými spôsobmi. Zálohu na príspevok si môžete vytvoriť na mesačnej, alebo na kvartálnej báze a to buď k výplate, bankovým prevodom, alebo v hotovosti.

Prvý krok je určiť komu sa bude vyplácať finančný príspevok na stravu. Tento parameter nadstavíte v pracovnom pomere zamestnanca.

| Základné údaje PP Poiste | enie Doplňujúce údaje Štatistika Skončenie pr | acovného pomeru               |                      |                             |               |
|--------------------------|-----------------------------------------------|-------------------------------|----------------------|-----------------------------|---------------|
| Číslo pracovného pomeru  | 2091                                          | IČPV pridelené SP             |                      |                             |               |
| Začiatok PP              | 01.07.2018 -                                  | Plánovací kalendár            | Základný plánovací k | kalendár                    | *             |
| Druh PP                  | Mesačne odmeňovaný 🗸                          | Hospodárske stredisko         | -                    |                             | •             |
| Тур РР                   | Pracovný pomer 👻                              | Výplatné miesto               | 0                    |                             |               |
| Druh RLFO                | ZEC-Zamestnanec - pravidelný príjem 🔹         | ]                             |                      |                             |               |
| Druh zamestnania SP      | 000-Osoby v pracovnom pomere 👻                | Týždenný PÚ ustanovený ZP     | 40 • Sk              | kutočný týždenný úväzok     | 40            |
|                          |                                               | 🔲 Nepravidelný mesačný príje  | m 🔳                  | Výnimka z plat. poist štud  | lent/dôchodca |
| Des source franksis      |                                               | 🔲 Uplatniť nezdaniteľnú čiast | ku dane 📃            | Uplatniť daňový bonus       |               |
| Pracovna runkcia THP     | zameschanec + ···                             | 🗉 Sledovať konto pracovnéh    | času 🔳               | Uplatniť odpočítateľnú polo | žku pre ZP    |
|                          | a zakona STI · Scupen harochosu 1 ·           | Zrážať príspevky do odboro    | vého zväzu 🔲         | Zasielať výplatu na účet    |               |
|                          |                                               |                               |                      | Poberať finančný príspevok  | na stravu     |

Obrázok č.1 Nastavenie v pracovnom pomere zamestnanca

Druhý krok je nadstavenie parametrov finančného príspevku na stravu:

Cez Funkcie si nadstavíme parametre finančného príspevku na stravu.

| 🖪 Finančný príspevok na stravu | ×                                     |               |                 |         |    |         |
|--------------------------------|---------------------------------------|---------------|-----------------|---------|----|---------|
| ≡   🗈 • 🖿 🗡 🧐 🛔                | Tlač 👫 🍸 🛛                            | 🛠 Funkcie 🐐 💷 | Ďalšie 🕶        |         |    |         |
|                                | · · · · · · · · · · · · · · · · · · · | 20            |                 |         |    |         |
| Nastavenie financheno pr       | ispevku na stravu                     |               |                 | -       |    | :<br>at |
| Interval vypočtu príspevku     | Mesačne                               | -             | 📃 Príspevok s v | ýplatou |    | L       |
| Prípevok zamestnávateľa        |                                       | 3             |                 |         |    | L       |
| Príspevok zo soc. fondu        |                                       | 1,5           |                 |         |    | L       |
| Hodiny (1) >=                  | 4 Hodnota (1)                         | 1             | Hodiny (1) <    |         | 12 | L       |
| Hodiny (2) >=                  | 12 Hodnota (2)                        | 1,5           | Hodiny (2) <    |         | 12 | L       |
| Hodiny (3) >=                  | 12 Hodnota (3)                        | 2             | Hodiny (3) <    |         | 24 | L       |
|                                |                                       |               |                 |         |    | L       |
|                                |                                       |               |                 | Koniec  | :  |         |

**Obrázok č.2** Nastavenie parametrov finančného príspevku

# INTERVAL VÝPOČTU PRÍSPEVKU

Interval výpočtu príspevku môže byť na mesačnej alebo štvrťročnej báze. Mesačný interval znamená, že sa bude vypočítavať záloha, nárok a aj vyrovnanie mesačne.

Ak si zadáme štvrťročný interval, bude nám program rátať zálohu štvrťročne. Pozor, štvrťrok sa myslí ako jeden ročný kvartál napríklad: 1 štvrťrok je obdobie od 1 do 3 mesiaca.

#### PRÍSPEVOK S VÝPLATOU

Označením Príspevok s výplatou určíme, že príspevok bude vyplácaný rovno s výplatou. To znamená, že záloha príspevku bude pripočítaná k čistej mzde zamestnanca. Nebude posielaná bankovým prevodom a ani vyplácaná v hotovosti. Príspevok na výplatu sa dá len pri mesačnom intervale.

## PRÍSPEVOK ZAMESTNÁVATEĽA

Určíte si výšku príspevku zamestnávateľa. Zadáva sa celková výška príspevku od zamestnávateľa, alebo inej organizácie napr.: odborová org., okrem sociálneho fondu.

#### PRÍSPEVOK ZO SOCIÁLNEHO FONDU

Určuje sa výška príspevku zo sociálneho fondu.

3

# NÁROK NA POČET PRÍSPEVKOV PODĽA ODPRACOVANÝCH HODÍN

Určíte si počet príspevkov na odpracované dni, napr.: odpracované hodiny od 4 hod. do 12 hod. nárok na 1 finančný príspevok. Od 12 hod. do 12 hod. 1,5 finančného príspevku a od 12 hod. do 24 hod. nárok na 2 finančné príspevky.

Tu sa musíte držať zákonníka práce, alebo firemnej smernice.

## PRÍSPEVOK NA STRAVOVANIE PREVODNÝM PRÍKAZOM

Finančný príspevok podľa zákonníka práce musia mať zamestnanci k dispozícií k prvému dňu v mesiaci. Z toho dôvodu treba prevodný príkaz vytvoriť a odoslať tak, aby daný príspevok mali pripísaný na účet k prvému dňu kalendárneho mesiaca.

V parametroch nastavenia finančného príspevku **nesmie byť označený parameter** príspevok s výplatou.

| 📕 Nastavenie finančné                           | ho príspevku na stravu                            |               |                                              | - = ×                    |
|-------------------------------------------------|---------------------------------------------------|---------------|----------------------------------------------|--------------------------|
| Interval vypočtu príspe                         | vku Mesačne                                       | •             | 🔲 Príspevok s vý                             | platou                   |
| Prípevok zamestnávate                           | ľa                                                | 3             |                                              |                          |
| Príspevok zo soc. fond                          | u 🗌                                               | 1,5           |                                              |                          |
| Hodiny (1) >=                                   | 4 Hodnota (1)                                     | 1             | Hodiny (1) <                                 | 12                       |
| Hodiny (2) >=                                   | 12 Hodnota (2)                                    | 1,5           | Hodiny (2) <                                 | 12                       |
| Hodiny (3) >=                                   | 12 Hodnota (3)                                    | 2             | Hodiny (3) <                                 | 24                       |
|                                                 |                                                   |               |                                              |                          |
|                                                 |                                                   |               |                                              | Koniec                   |
| Hodiny (1) >=<br>Hodiny (2) >=<br>Hodiny (3) >= | 4 Hodnota (1)<br>12 Hodnota (2)<br>12 Hodnota (3) | 1<br>1,5<br>2 | Hodiny (1) <<br>Hodiny (2) <<br>Hodiny (3) < | 12<br>12<br>24<br>Koniec |

**Obrázok č.3** Nesmie byť označený parameter príspevok s výplatou.

Zálohu na finančný príspevok bankovým prevodom tvoríme v mesiaci, za ktorý zálohu posielame. To znamená, ak robím výplaty za mesiac marec a robím ich napríklad 15.4. a potrebujem vytvoriť bankový prevod na zálohu finančného príspevku na mesiac máj. Najskôr si urobím výplaty za marec, potom sa prepnem v programe do obdobia 5/2021, spustím záložku finančný príspevok na stravu, cez záložku **FUNKCIE** spustím **Vytvoriť** zálohy príspevkov na stravovanie. Program sa pozrie na pracovné kalendáre zamestnancov a vygeneruje zálohy.

| 📑 • 🖿 🗙 😘      | 📕 Tlač 👭 🍸  | Eunkcie 🗾 🔟 Ďalšie 🕇                          |
|----------------|-------------|-----------------------------------------------|
|                |             | Nastavenie finančného príspevku na stravu     |
| Celé meno (bez | Číslo prac. | Vytvoriť zálohy príspevkov na stravu          |
| «Zamestnanec   | «Pracovný   | Vytvorinť prevodný príkaz príspevku na stravu |

Obrázok č.4 Vytvorenie zálohy príspevkov na stravu

|   | Finančný prís                                                           | spevok na s                                        | travu 🗵   | مە 📼                   | undusia a 🖛 Š                    | - 1 <sup>90</sup>                     |                        |                                      |                       |                                 |                          |
|---|-------------------------------------------------------------------------|----------------------------------------------------|-----------|------------------------|----------------------------------|---------------------------------------|------------------------|--------------------------------------|-----------------------|---------------------------------|--------------------------|
| - |                                                                         |                                                    | ter nac 👔 | 8<br>8                 | unkcie 🕶 Da                      | alsie *                               | Záloha                 |                                      |                       |                                 | -                        |
|   | Celé meno<br>(bez<br>funkcie)<br>«Zamestna<br>nec<br>«Pracovný<br>pomer | Číslo<br>prac.<br>pomeru<br>«Pracov<br>ný<br>pomer | Mesiac    | Plánovaný<br>počet dní | Plánovaný<br>počet<br>príspevkov | Príspevok<br>zamestnávat<br>eľ záloha | Príspevok SF<br>záloha | Príspevok<br>zamestnávat<br>eľ / deň | Príspevok SF<br>/ deň | Finančný<br>príspevok<br>záloha | Manuálny<br>zápis nároku |
| > | Ing Mirosla                                                             | 2091                                               | 5         | 21,00                  | 21,00                            | 63,00                                 | 31,50                  | 3,00                                 | 1,50                  | 94,50                           | E                        |
|   | Ing. Štefa                                                              | 2154                                               | 5         | 21,00                  | 21,00                            | 63,00                                 | 31,50                  | 3,00                                 | 1,50                  | 94,50                           |                          |
|   | Ing Ivana                                                               | 47                                                 | 5         | 21,00                  | 21,00                            | 63,00                                 | 31,50                  | 3,00                                 | 1,50                  | 94,50                           |                          |
|   | Evidenčný                                                               | 2116                                               | 5         | 21,00                  | 21,00                            | 63,00                                 | 31,50                  | 3,00                                 | 1,50                  | 94,50                           |                          |

#### **Obrázok č.5** Manuálne opravy

Zálohy sa dajú aj manuálne upravovať. Upraviť sa to dá tak, že sa postavím na zamestnanca, ktorého chcem upraviť, dám oprava záznamu, alebo dvojklikom na danom zamestnancovi.

Pozor! Ak tvoríte zálohy upravujete len kolónku záloha.

| Finančný príspevok na stravu     |                         |                                        |
|----------------------------------|-------------------------|----------------------------------------|
|                                  |                         | Základný pohľad 👻                      |
| Mesiac 5 R                       | ok 2021                 |                                        |
| acovný pomer 2091 Ing Mirosla    | v Drak                  | • ··· 🗋                                |
| Záloha                           | Nárok                   |                                        |
| Plánovaný počet dní              | 22 Počet odpracovaný    | ch dní 0                               |
| Plánovaný počet príspevkov       | 22 Počet nárokovaných   | h príspevkov 0                         |
| Príspevok zamestnávateľa / deň   | 3 Nárok príspevkov za   | imestnávateľ 0                         |
| Zamestnávateľ záloha             | 66 Nárok príspevkov zo  | SF 0,0                                 |
| Príspevok zo sociál. fondu / deň | 1,5 Nárok na finančný p | oríspevok 0,0                          |
| Sociálny fond záloha             | 33,0 🔲 Manuálny zápis n | iároku na finančný príspevok na stravu |
| Výška zálohy na príslušný mesiac | 99,0 Vyrovnanie         |                                        |
|                                  | Zamestnávateľ           | 66                                     |
|                                  | Sociálny fond           | 33,0                                   |
|                                  |                         |                                        |

Obrázok č.6

Po vygenerovaní a skontrolovaní vytvorím prevodný príkaz. Prevodný príkaz tvorím cez záložku **FUNKCIE** a **Vytvorenie prevodného príkazu na stravu**.

| Finančný prí                           | spevok na              | stravu 🗵 |          |             |                         |                |    |
|----------------------------------------|------------------------|----------|----------|-------------|-------------------------|----------------|----|
| = 📔 🔹 ≽                                | XG                     | 🖶 Tlač 🛛 | н 🔻 📕    | 🗞 Funkcie 🔻 | 💷 Ďalšie 🕶              |                |    |
|                                        |                        |          | 88       | Nastaven    | ie finančného príspevl  | ku na stravu   |    |
| Celé meno                              | Číslo                  |          |          | Vytvoriť    | zálohy príspevkov na s  | travu          |    |
| funkcie)                               | prac.                  |          | Plánova  | Vytvorint   | í prevodný príkaz prísp | evku na stravi | J  |
| «Zamestna<br>nec<br>«Pracovný<br>pomer | «Pracov<br>ný<br>pomer | Mesiac   | počet dr | ií príspevi | kov eľ záloha           | záloha         | La |

Obrázok č.7 Vytvorenie prevodného príkazu

Prevodný príkaz sa Vám automatický vytvorí a uloží do záložky Homebanking – Prevodné príkazy, kde si vytvoríte xml súbor na prevod do banky. Prevodný príkaz sa vytvorí len pre tých zamestnancov, ktorí majú mzdu na účet. Zamestnancom, ktorým vyplácate mzdu v hotovosti sa vytvorí Mincovka záloh a vyplatíte zálohu v hotovosti.

# NÁROK A VYROVNANIE FINANČNÉHO PRÍSPEVKU

Nárok a vyrovnanie finančného príspevku sa vytvorí automaticky pri prepočítaní výplaty zamestnanca za daný mesiac, za ktorý sme posielali zálohu. Musia byť už na zamestnancovi nahraté všetky neprítomnosti, ktoré za daný mesiac mal, aby program mohol správne vypočítať nárok na finančný príspevok a následne aj vyrovnanie finančného príspevku.

| Sta  | robné poistenie zamestnanec  | 33,07  |   |
|------|------------------------------|--------|---|
| Inv  | alidné poistenie zamestnanec | 24,80  |   |
| Poi  | stné zamestnananec           | 85,97  |   |
| Pre  | ddavky na daň                | 140,04 |   |
| Od   | vod dane z prîjmu            | 140,04 |   |
| Čist | ý pr <u>j</u> em             | 596,99 |   |
| Vyr  | ovnanie fin. príspevku       | 4,50   |   |
| Na   | výplatu                      | 592,49 |   |
| Prís | p.na stravné-záloha          | 99,00  |   |
| Nár  | ok na FP zamestnávateľ       | 59,01  |   |
| Nár  | ok na FP sociálny fond       | 31,50  |   |
| FP   | na stravu zdaniteľný         | 3,99   | - |

Obrázok č.8 Automatický výpočet rozdielu

Ak je sadzba príspevku zamestnávateľa vyššia ako je povolené maximum, tak program automaticky rozdiel pripočíta k vymeriavaciemu základu na sociálnu a zdravotnú poisťovňu a odvedie daň.

V prípade, že potrebujete upraviť, alebo ručne zadať danú zálohu, nárok a vyrovnanie finančného príspevku cez záložku odchýlky vytvorili sme odchýlky:

Odchýlka 3981 Finančný príspevok na stravu záloha zadáva sa čiastka

Odchýlka 39812 Finančný príspevok na stravu záloha zadáva sa počet príspevkov a sadzba

Odchýlka 3308 Nárok na FP zamestnávateľa zadáva sa čiastka

Odchýlka 33082 Nárok na FP zamestnávateľa zadáva sa počet príspevkov a sadzba

Odchýlka 3318 Nárok na FP zo sociálneho fondu zadáva sa čiastka

Odchýlka 33182 Nárok na FP zo sociálneho fondu zadáva sa počet príspevkov a sadzba

Odchýlka 3990 Vyrovnanie finančného príspevku zadáva sa čiastka

Odchýlka 39902 Vyrovnanie finančného príspevku zadáva sa počet príspevkov a sadzba

Odchýlka 3328 FP na stravu zdaniteľný zadáva sa čiastka

Odchýlka 33282 FP na stravu zdaniteľný zadáva sa počet príspevkov a sadzba

### Vyplatenie finančného príspevku k výplate

Ak sa rozhodnete vyplácať finančný príspevok na stravu zamestnancovi vo výplate, postup je rovnaký.

Napríklad: Robím výplaty za mesiac marec, ktoré robím v apríli a do marcových výplat potrebuje zahrnúť aj zálohu na finančný príspevok v tomto prípade za **máj.** Urobím si výplaty za mesiac marec, prepnem sa v programe do mája, spustím záložku **Finančný príspevok na stavu**, cez záložku **FUNKCIE – Nadstavenie finančného príspevku na stravu** musím mať označene **Príspevok s výplatou.** 

|                                                                                                    |     |                     |       |              |        | 🛗 2021/5 Pam  |
|----------------------------------------------------------------------------------------------------|-----|---------------------|-------|--------------|--------|---------------|
|                                                                                                    |     |                     |       |              |        |               |
|                                                                                                    |     |                     |       |              |        |               |
| The second second sec |     |                     |       |              | 2021/5 | Pam 🔹 Základn |
| Nastavenie finančného príspevku na stravu                                                                                                    |     |                     | - = × |              |        | Nárok         |
| Interval vypočtu príspevku Mesačne                                                                                                    | •   | Príspevok s výplato | u     |              |        |               |
| Prípevok zamestnávateľa                                                                                                    | 3   | ]                   |       | Počet fin.   | Počet  | Nérala CE     |
| Príspevok zo soc. fondu                                                                                                    | 1,5 | ]                   |       | prísp. nárok | ch dní | Narok SF      |
| Hodiny (1) >= 4 Hodnota (1)                                                                                                    | 1   | Hodiny (1) <        | 12    |              |        |               |
| Hodiny (2) >= 12 Hodnota (2)                                                                                                    | 1,5 | Hodiny (2) <        | 12    |              |        |               |
| Hodiny (3) >= 12 Hodnota (3)                                                                                                    | 2   | Hodiny (3) <        | 24    |              |        |               |
|                                                                                                    |     |                     |       |              |        |               |
|                                                                                                    |     | Ko                  | niec  |              |        |               |
|                                                                                                    |     |                     |       |              |        |               |

Obrázok č.9 Nastavenie finančného príspevku k výplate

Následné zadám Vytvoriť zálohy príspevkov na stravu

|   | Finančný príspevok na stravu 🗵 |                     |          |         |     |           |                         |                |     |  |  |  |
|---|--------------------------------|---------------------|----------|---------|-----|-----------|-------------------------|----------------|-----|--|--|--|
| I | =   🗈 🔹 🖿                      | $\times \mathbf{S}$ | 🖶 Tlač 🛔 | § 7     | *   | Funkcie 🔻 | 🚥 Ďalšie 🕶              |                |     |  |  |  |
| Ī |                                |                     |          | 20      |     | Nastaver  | nie finančného príspevk | u na stravu    |     |  |  |  |
|   | Celé meno                      | Číslo               |          |         |     | Vytvoriť  | zálohy príspevkov na st | travu          |     |  |  |  |
|   | funkcie)                       | prac.<br>pomeru     | Masiac   | Plánova |     | Vytvorint | ť prevodný príkaz prísp | evku na stravu |     |  |  |  |
|   | *Zaniesula                     | «Pracov             | Meside   | nočet ( | dní | poce      | L Zamestnavat           | záloha         | Zai |  |  |  |

**Obrázok č.10** Vytvorenie zálohy príspevkov na stravu

Záloha finančného príspevku sa pripíše k výplate. V tomto prípade ku marcovej výplate. Nárok a vyrovnanie sa vygeneruje pri prepočítaní výplaty za mesiac máj.

#### Vytvorenie finančného príspevku na štvrťrok /kvartál/

Záloha na finančný príspevok za štvrťrok sa vytvára vždy v prvom mesiaci kalendárneho štvrťroku.

Za 1. štvrťrok je to mesiac január, za 2. štvrťrok je to apríl, za 3. štvrťrok je to júl a za 4. štvrťrok je to mesiac október.

Záloha na finančný príspevok za štvrťrok je len prevodným príkazom, alebo v hotovosti, nedá sa vytvoriť k výplate.

#### Cez záložku FUNKCIE si nadstavíte Interval výpočtu príspevku.

| 📙 Nastavenie fina | nčného príspevku na stravu        |       |                 | -       | <b>- x</b> |
|-------------------|-----------------------------------|-------|-----------------|---------|------------|
| Interval vypočtu  | príspevku <mark>Štvrťročne</mark> | •     | 🖻 Príspevok s v | ýplatou |            |
| Prípevok zamestn  | ávateľa                           | 3,234 |                 |         |            |
| Príspevok zo soc. | fondu                             | 1,23  |                 |         |            |
| Hodiny (1) >=     | 4 Hodnota (1)                     | 1     | Hodiny (1) <    |         | 12         |
| Hodiny (2) >=     | 12 Hodnota (2)                    | 1,5   | Hodiny (2) <    |         | 12         |
| Hodiny (3) >=     | 12 Hodnota (3)                    | 2     | Hodiny (3) <    |         | 24         |
|                   |                                   |       |                 |         |            |
|                   |                                   |       |                 | Koniec  |            |

Obrázok č.11 Nastavenie intervalu výpočtu príspevku

Záloha sa vygeneruje vždy len na začiatku kvartálu, číže v januári, apríli, júli a októbri.

Nárok na finančný príspevok sa vygeneruje automaticky každý mesiac prepočtom výplaty.

Vyrovnanie finančného príspevku sa vygeneruje prepočítaním výplaty na konci kvartálu a to vo výplate za mesiac, marec, jún, september a december.